## Movimentar Ordem de Serviço - Aba Emitir OS

Esta funcionalidade permite emitir Ordem de Serviço. Ela pode ser acessada através do caminho: Gsan > Cobranca > Cobrança por Resultado > Consultar Comandos de Conta em Cobrança por Empresa.

O sistema exibe a tela em quatro Abas. Para ver detalhes sobre cada uma delas, clique no link abaixo:

- Emitir OS
- Gerar OS
- Encerrar OS
- Consultar OS

O sistema exibe o comando selecionado e disponibiliza a tela com os **hiperlink** abaixo:

- O.S. Gerada Tipo Visita para Cobrança
- O.S. Gerada pela Empresa Contratada
- O.S. Gerada Através de uma R.A

## Observação

Informamos que os dados exibidos nas telas a seguir são fictícios, e não retratam informações de clientes.

| Gsan -> Cobranca -> Cobranca por Resultado ->                                                     | Movimentar Or  | dem de Servio | co de Cobranc  | a por Resultado |  |  |  |
|---------------------------------------------------------------------------------------------------|----------------|---------------|----------------|-----------------|--|--|--|
| Movimentar Ordem de Serviço - Emitir OS                                                           | Emitir OS      | Gerar OS      | Encerrar<br>OS | Consultar<br>OS |  |  |  |
| Para emitir OS para comandos de contas em cobrança por em<br>Comando de Conta de<br>Cobrança: 666 | oresa, informe | e os dados a  | abaixo:        |                 |  |  |  |
| <u>O.S. Gerada Tipo Visita p</u>                                                                  | ara Cobranç    | <u>a</u>      |                |                 |  |  |  |
| O.S. Gerada pela Empres                                                                           | a Contratada   | <u>a</u>      |                |                 |  |  |  |
| O.S. Gerada Através de uma R.A.                                                                   |                |               |                |                 |  |  |  |
|                                                                                                   | Ava            | ançar         |                |                 |  |  |  |
| Voltar Desfazer Cancelar                                                                          |                |               | Emitir         | OS              |  |  |  |
|                                                                                                   |                |               |                |                 |  |  |  |

Clicando no hiperlink **O.S. Gerada Tipo Visita para Cobrança**, o sistema exibe a tela expandindo as informações, conforme abaixo:

| Movimentar Ordem de            | Serviço –     | Emitir OS           | Emitir OS        | Gerar OS     | Encerrar<br>OS | Consultar<br>OS |
|--------------------------------|---------------|---------------------|------------------|--------------|----------------|-----------------|
| Para emitir OS para comandos o | le contas er  | m cobrança por empr | esa, informe     | e os dados a | abaixo:        |                 |
| Comando de Conta de 52         | 9             |                     |                  |              |                |                 |
| Cobrança:                      | 0.5 Ger       | rada Tino Visita na | a Cobranc        | a            |                |                 |
| Némera de OC latetata          | 0.3. 00       |                     | a cobrança       | <u>a</u>     |                |                 |
| Numero de OS Inicial:          |               |                     |                  |              |                |                 |
| Número de OS Final:            |               |                     |                  |              |                |                 |
|                                |               |                     |                  |              |                |                 |
| Categoria:                     | COMERC        |                     |                  |              |                |                 |
|                                | INDUSTE       | RIAL 👻              |                  |              |                |                 |
| Desfil de Imérieli             |               | 17                  | <u>^</u>         |              |                |                 |
| Penii do imovei:               | CORPORATIVO   |                     |                  |              |                |                 |
|                                |               |                     |                  |              |                |                 |
| Gerência Regional:             | GNM CE        | NTRO                |                  |              |                |                 |
| U U                            | GNM LES       | STE<br>DRTE         | +                |              |                |                 |
|                                |               |                     |                  | <u>^</u>     |                |                 |
| Unidade Negócio:               | CCM CE        | NTRO                |                  |              |                |                 |
| 5                              | CCM LES       | SIE                 |                  |              |                |                 |
|                                |               |                     |                  |              |                |                 |
| Localidade Inicial:            | 347           | AURORA              |                  |              | 6              | 1               |
| Setor Comercial Inicial:       | 115           | ALTERADO P/ F       | AT 08-94         |              | 6              | 7               |
| Quadra Inicial:                | 680 9 680     |                     |                  |              | 6              | 7               |
| Localidade Final:              | 347           | AURORA              |                  |              | 6              | 7               |
| Setor Comercial Final:         | 115           |                     | AT 08-04         |              | 6              | 7               |
|                                |               |                     | AT 00-94         |              | 6              | 5               |
| Quadra Final:                  | 680           | ▲ 680               |                  |              | d              |                 |
| Intervalo de Valor de Débito:  |               | a                   |                  |              | Pesq           | uisar           |
|                                |               |                     |                  |              |                |                 |
| Resultado da Pesquisa:         |               | Quantidad           | o do Estur       | e om Abor    | to             |                 |
|                                | 2 a 6         | 7 a 2               | e de Fatura<br>4 | is eni Abel  | Mais de 25     |                 |
| Quantidade de Contas:          | 0             | 38                  |                  |              | 175            |                 |
| Quantidade de Clientes:        | 0             | 3                   | 1                |              | 5              |                 |
| valor Total da Divida:         | 0,00          | 1.691,              | 91               |              | 6.255,40       |                 |
| Quantidade de Ordens de        | 8             |                     |                  |              |                |                 |
| Serviço:                       |               |                     |                  |              | TVT Of         | Do Rorros       |
|                                | 0.0.0         |                     | C                |              | TXT Codi       | yo barras       |
|                                | 0.5. Gei      | rada pela Empresa   | Contratada       | 1            |                |                 |
|                                | <u>0.s. (</u> | Gerada Através de   | uma R.A.         |              |                |                 |
|                                |               |                     | Ava              | ançar        |                |                 |
| Voltar Desfazer                | Cancela       | ar                  |                  |              | Emitir         | os              |
|                                |               |                     |                  |              |                |                 |

O usuário terá a opção de informar o intervalo do valor de débito para refinar a seleção das contas. O sistema irá pesquisar os imóveis onde a soma dos débitos está no intervalo informado e retornará as contas relativas aos imóveis.

A solicitação do arquivo será feita através da funcionalidade **Consultar Comandos de Conta em Cobrança por Empresa**.

Após a seleção de um comando já executado e não encerrado, dentro da ABA de "OS Gerada Tipo de Visita de Cobrança", o sistema permitirá a geração do TXT.

A execução será feita em processamento BATCH e o arquivo será enviado para o e-mail que estiver cadastrado para a empresa selecionada.

A funcionalidade gera um documento de cobrança, no formato de extrato, com todos os débitos do imóvel, obedecendo as normas da Resolução de Diretoria vigente para pagamento à vista. O conteúdo do código de barras e a exibição gráfica (Formato WNwn) do código de barras poderá ser no formato Convencional, ou no de Ficha de Compensação.

Para geração do arguivo, clique no botão TXT Código Barras

Clicando no hiperlink **O.S. Gerada pela Empresa Contratada** o sistema exibe a tela expandindo as informações, conforme abaixo:

| Movimentar Orde                           | em de Se  | erviço - Em                      | nitir OS       | Emitir OS                    | Gerar OS   | Encerrar<br>OS | Consultar<br>OS |
|-------------------------------------------|-----------|----------------------------------|----------------|------------------------------|------------|----------------|-----------------|
| Para emitir OS para cor                   | mandos de | contas em co                     | brança por en  | npresa, inforn               | ne os dado | os abaixo:     |                 |
| Comando de Conta de<br>Cobrança:          | 534       |                                  |                |                              |            |                |                 |
|                                           |           | O.S. Gerada                      | Tipo Visita pa | ra Cobrança                  |            |                |                 |
|                                           |           | O.S. Gerada                      | pela Empresa   | Contratada                   |            |                |                 |
|                                           |           |                                  |                |                              |            |                |                 |
| Tipo de Serviço:                          |           |                                  |                |                              | •          |                | Pesquisar       |
| Tipo de Serviço:<br><u>Todos</u> Número O | ).S.      | Tipo Serviço                     |                | Matrícula                    | •          | Clien          | Pesquisar<br>te |
| Tipo de Serviço:<br><u>Todos</u> Número O | ).S.      | Tipo Serviço                     |                | Matrícula                    | •          | Clien          | Pesquisar<br>te |
| Tipo de Serviço:<br><u>Todos</u> Número O | ).S.      | Tipo Serviço<br><u>O.S. Gera</u> | da Através de  | Matrícula<br>uma R.A.        | •          | Clien          | Pesquisar<br>te |
| Tipo de Serviço:<br>                      | ).S.      | Tipo Serviço<br>O.S. Gerad       | da Através de  | Matrícula<br>uma R.A.<br>Ava | ▼<br>nçar  | Clien          | Pesquisar<br>te |

Clicando no hiperlink **O.S. Gerada Através de uma R.A**, o sistema exibe a tela expandindo as informações, conforme abaixo:

## Funcionalidade dos Botões

| Botão             | Descrição da Funcionalidade                                                                         |
|-------------------|----------------------------------------------------------------------------------------------------|
| R                 | Ao clicar neste botão, o sistema permite consultar um dado nas bases de<br>dados.                   |
| 8                 | Ao clicar neste botão, o sistema apaga o conteúdo do campo em exibição.                             |
| Pesquisar         | Ao clicar neste botão, o sistema pesquisa as ordens de serviços com base nos parâmetros informados. |
| TXT Código Barras | Ao clicar neste botão, o sistema permite gerar o txt com base nos parâmetros informados.            |
| Desfazer          | Ao clicar neste botão, o sistema desfaz o último procedimento realizado.                            |
| Cancelar          | Ao clicar neste botão, o sistema cancela a operação e retorna à tela principal.                     |
| Avançar           | Ao clicar neste botão, o sistema avança para a próxima aba.                                         |
| Voltar            | Ao clicar neste botão, o sistema volta à tela anterior.                                             |
| Emitir OS         | Ao clicar neste botão, o sistema comanda a emissão de ordem de serviço.                             |

Clique aqui para retornar ao Menu Principal do GSAN

Base de Conhecimento de Gestão Comercial de Saneamento - https://www.gsan.com.br/

| Para emitir OS para con          | handos d | e contas em cobran | ça por empresa, inforn      | ne os dados abai | X0:       |
|----------------------------------|----------|--------------------|-----------------------------|------------------|-----------|
| Comando de Conta de<br>Cobrança: | 534      |                    |                             |                  |           |
|                                  |          | O.S. Gerada Tipo   | <u>Visita para Cobrança</u> |                  |           |
|                                  |          | O.S. Gerada pela   | Empresa Contratada          |                  |           |
|                                  |          | O.S. Gerada At     | ravés de uma R.A.           |                  |           |
|                                  |          |                    |                             |                  |           |
| Tipo de Serviço:                 |          |                    |                             | •                | Pesquisar |
|                                  |          |                    |                             |                  |           |
| Todos Número O.                  | .S.      | Tipo Serviço       | Matrícula                   | 0                | liente    |
|                                  |          |                    |                             |                  |           |

From:

https://www.gsan.com.br/ - Base de Conhecimento de Gestão Comercial de Saneamento

Permanent link:

https://www.gsan.com.br/doku.php?id=ajuda:cobranca:emitir\_os&rev=1504141869

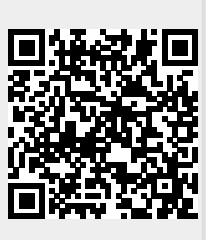

Last update: 12/12/2017 20:45